## How to Configure the Android Outlook App for Microsoft 365

1. Open Google Play Store on your phone and install the Microsoft Outlook app.

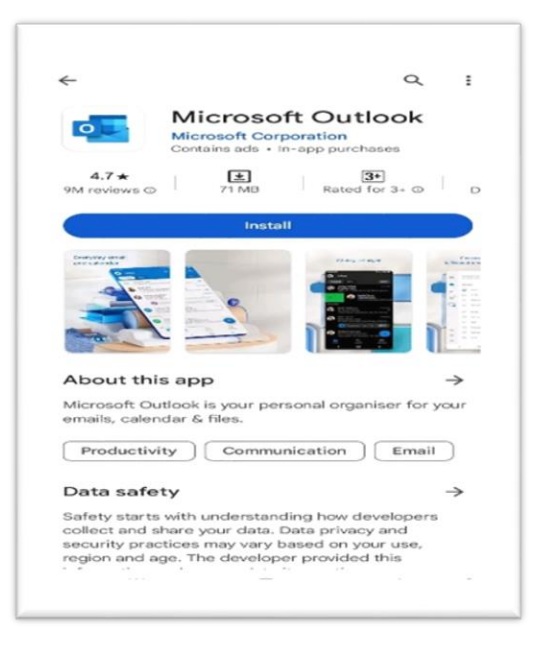

- 2. Open the app after it is installed.
- 3. Tap ADD ACCOUNT

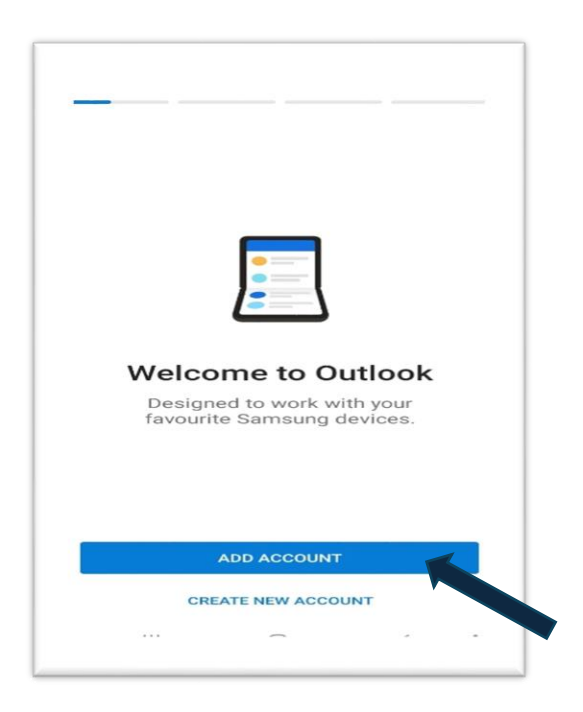

4. Type your email abc@au.edu.pk email address and then tap Continue.

| $\leftarrow$ Add account           |             | 00<br>0× | ত |
|------------------------------------|-------------|----------|---|
| Enter your email<br>asif@au.edu.pk | G           | 0<br>W   |   |
| G ADD GO                           | DOGLE ACCOU | NT       |   |
| PRIVAC                             | Y AND TERMS |          |   |
| cc                                 | NTINUE      |          |   |
|                                    | 0           | 1        | ÷ |

5. Choose an account type, tap Exchange. And enter your EMAIL password.

| licrosoft  |            |          |
|------------|------------|----------|
| 0          | 0          | E        |
| Office 365 | Outlook    | Exchange |
| ther       |            |          |
|            | $\bigcirc$ | G        |
| Yahoo      | iCloud     | Google   |
| ivanced    |            |          |
| $\sim$     |            |          |
| IMAP       |            |          |

- 6. A few screens of help text are presented, which you can read or skip.
- 7. Now your email account has been configured, open your outlook app and check you emails.